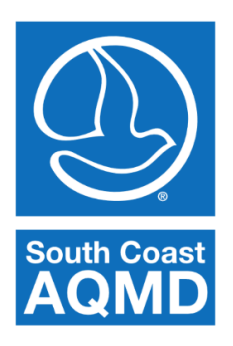

# South Coast Air Quality Management District

## Net Emissions Analysis Tool (NEAT) Getting Started Guide

#### Introduction

The Net Emissions Analysis Tool (NEAT) is a modeling tool, developed by staff at the South Coast Air Quality Management District, which calculates the changes in emissions of NOX and greenhouse gases and evaluates the costs associated with switching residential appliances to cleaner and more efficient technologies. NEAT is specifically tailored to analyze the effects of new residential technologies in the South Coast Air Basin of California (SoCAB), and it is designed to calculate emission changes with respect to a baseline mix of technologies that is based on the 2009 Residential Appliance Saturation Survey (RASS). The tool allows the user to switch residential technologies per household type (single, multifamily and mobile home) and individual climate zones, and uses comprehensive rate structures that represent all the utilities that are specific to the various regions present in the SoCAB. For example, one can use NEAT to analyze the electrification of residential appliances, and its impact on emissions and costs due to shifting electricity and natural gas use. NEAT is a holistic tool that is designed to calculate changes in emissions and costs for a population of homes. It is not suited for modeling a specific home.

NEAT is equipped with a comprehensive modules that allows to add residential solar panels and calculate its costs and benefits. The tool accounts for how much panel area is available in an average single family and mobile home household in each climate zone. The amount of electricity that can be generated by the panels is calculated using NREL's PVWatts calculator. The solar panel module allows the user to input parameters related to the type of solar panel (i.e. standard, premium, and thin film), system loss, inverter efficiency, DC to AC efficiency, and panel tilt angle. Hourly solar and meteorological data used in the module is based on representative typical meteorological stations selected for each climate zone. The cost of the panels include installation and electricity savings based on zone-specific electricity rates. The module calculates the costs of various size configurations and finds the panel area that minimizes the overall cost.

With the parameters input by the user, NEAT simulates a mix of 15,000 homes that is representative of the appliance technology mix in each climate zone and each housing type. The results from NEAT simulations provide a distribution of homes with varying emission changes and costs per unit of emission change. The tool allows the user to screen for homes with the most cost effective appliance

changes. Along with other applications, the tool can be used to constrain the amount of funding used to implement an incentive program targeted to switch appliances and design incentive programs to maximize emission reductions with limited financial resources.

#### System Requirements

NEAT must be installed on a Windows machine with at least 8 GB of RAM. It may be possible to run NEAT on a computer with less memory, but there may not be enough memory to calculate scenarios that involve all climate zones or all housing types simultaneously.

### Installation Instructions

Run NEATInstaller\_mcr.exe and follow the prompts. Note that there may be a slight delay after running the installer and before the installation window appears. There is no need to set up the "Connection Settings". NEAT must be installed into a folder with write access. If you are unsure which folder to install NEAT to, install it to a subfolder in your "My Documents" folder.

#### Modeling a Scenario

NEAT is designed to determine changes in cost and emissions by comparing the "baseline" case and the "scenario" case. The "BASELINE TECHNOLOGY MIX PARAMETERS" table indicates the mix of appliances in the baseline case and the penetration of each technology for the selected housing category and climate zone. The "SCENARIO TECHNOLOGY MIX PARAMETERS" indicates the appliance mix in the scenario case with the rows corresponding directly to the "BASELINE TECHNOLOGY MIX PARAMETERS" table. When both tables correspond across a row, an equal sign will be visible between the tables and no modification of that appliance will occur in the calculation. When the "SCENARIO TECHNOLOGY MIX PARAMETERS" table is modified to indicate a change in appliance, a "not equal" sign will appear for all rows where an appliance change-out is desired. For the calculation, NEAT assumes that all homes with the given type of technology receive the new technology. However, not all homes have the specific technology in the baseline case as penetration is typically less than one.

| Deman                                                                                     | d Den                                                                                                    | mand Input Summary        | Power Supply       | Econ         | omics      | Computation     | Results        |              |                                                               |                                                                                    |           |              |                          |                           |             |              |               |              |             |         |
|-------------------------------------------------------------------------------------------|----------------------------------------------------------------------------------------------------|---------------------------|--------------------|--------------|------------|-----------------|----------------|--------------|---------------------------------------------------------------|------------------------------------------------------------------------------------|-----------|--------------|--------------------------|---------------------------|-------------|--------------|---------------|--------------|-------------|---------|
| Housin                                                                                    | ng Categor                                                                                                    | ry                        | (                  | Climate Zone |            |                 |                |              |                                                               |                                                                                    |           |              |                          |                           |             |              |               |              |             |         |
| Single-Family Multi-Family Mobile Home • Aggregate 6 Coastal 8 S. Near-C                  |                                                                                                    |                           |                    |              |            |                 |                |              |                                                               | astal O 9 N. Near-Coastal O 10 S. Inland O 15 S. Desert O 16 Mountain O All CZ MAP |           |              |                          |                           |             |              |               |              |             |         |
| Populate Baseline and Scenario Technology Mix Parameters                                  |                                                                                                    |                           |                    |              |            |                 |                |              | Populate List of New Technologies for Possible Implementation |                                                                                    |           |              |                          |                           |             |              |               |              |             |         |
| Load Default Parameters                                                                   |                                                                                                    |                           |                    |              |            |                 |                |              |                                                               | Load Default Parameters Edit parameters in "Add Technology for Scenario Selection" |           |              |                          |                           |             |              |               |              |             |         |
| Load Saved Parameters                                                                     |                                                                                                    |                           |                    |              |            |                 |                |              |                                                               | and implement with Replace lechnology looi"                                        |           |              |                          |                           |             |              |               |              | MD          |         |
|                                                                                           |                                                                                                    |                           |                    |              |            |                 |                |              |                                                               |                                                                                    | 740       |              |                          |                           |             |              |               |              |             |         |
| Hot w                                                                                     | Iot water heating Kitchen Laundry Miscellaneous Fool Space heating and cooling Transportation                                                                      |                           |                    |              |            |                 |                |              |                                                               |                                                                                    |           |              |                          |                           |             |              |               |              |             |         |
| BAS                                                                                       | Hover over Fuel or Technology to see selected profile<br>BASELINE TECHNOLOGY MIX PARAMETERS View column information and unds with "Show Column Information" button |                           |                    |              |            |                 |                |              |                                                               |                                                                                    |           |              |                          |                           |             |              |               |              |             |         |
|                                                                                           | Fuel                                                                                                    | Technology                |                    | JEC N        | IOX EF     | CO2e EF Unit    | Cost Install C | ost Life     | etime Pene                                                    | etration                                                                           |           | Fuel         |                          | Technology                | UEC         | NOX EF       | CO2e EF U     | nit Cost In: | stall Cost  | ifetime |
| A El                                                                                      | ectric Wa                                                                                                    | ater Heat                 | 2.46               | 84e+03       | 0          | 0               | 368 1          | 700          | 13                                                            | 0.0740                                                                             | =         | Electric \   | Water Heat               |                           | 2.4684e+03  | 0            | 0             | 368          | 1700        | 13      |
| B El                                                                                      | ectric So                                                                                                    | plar Water Heat with Elec | tric Backup 1.96   | 37e+03       | 0          | 0               | 1411 3         | 869          | 13                                                            | 0                                                                                  | =         | Electric S   | Solar Water H            | Heat with Electric Backup | 1.9637e+03  | 0            | 0             | 1411         | 3869        | 13      |
| C Na                                                                                      | tGas Co                                                                                                    | onventional Water Heate   | r 1                | 92.9700      | 0.0023     | 11.7600         | 653 1          | 900          | 13                                                            | 0.7160                                                                             | =         | NatGas (     | Conventional             | Water Heater              | 192.9700    | 0.0023       | 11.7600       | 653          | 1900        | 13      |
| D Na                                                                                      | tGas So                                                                                                    | blar Water Heat with Gas  | Backup 1           | 62.7800      | 0.0023     | 11.7600         | 4349 3         | 869          | 13                                                            | 0                                                                                  |           | NatGas 8     | Solar Water H            | Heat with Gas Backup      | 162.7800    | 0.0023       | 11.7600       | 4349         | 3869        | 13      |
| CAUTION: Default appliance parameters may not be appropria                                |                                                                                                    |                           |                    |              |            |                 |                | riate for mo | ost scen                                                      | arios.                                                                             | For the m | ost accurate | results, South Coast AQM | D Save Bas                | eline and S | cenario Tech | nology Mix    | Parameters   | to File     |         |
|                                                                                           | uel                                                                                                    | Technology                | Tereto /ec         | Profile      | i using ac | tual values for | UEC UEC        | NOX FE       | CO2e EF                                                       | Linit                                                                              | Cost      | Install Cos  | t Units of UEC           | Vary based on ruer.       | Replace     | Technology   | Tool          |              |             |         |
| 1.8                                                                                       | Electric                                                                                                    | Water Heat                |                    | Water        | Heating    |                 | 2.4684e+03     |              | 0                                                             | 0 368                                                                              | 8.0057    | 17           | 700 13                   | General technology ca 🗠   | (All hous   | eholds wit   | h the baselin | e technologi | will switch | to      |
| 2 1                                                                                       | Electric                                                                                                    | Solar Water Heat v        | with Electric Back | up Water     | Heating    |                 | 1.9637e+03     |              | 0                                                             | 0 1.4                                                                              | 4105      | 38           | 369 13                   | General technology ca     | the repla   | cement te    | ch.)          |              |             |         |
| 3 1                                                                                       | VatGas                                                                                                    | Conventional Wate         | er Heater          | Water        | r Heating  |                 | 192.9711       | 0.00         | 23 11.76                                                      | 00 653                                                                             | 3.2697    | 7 19         | 900 13                   | General technology ca     | Select b    | aseline tec  | hnology to pl | nase-out:    |             | -       |
| 4 1                                                                                       | NatGas Solar Water Heat with Gas Backup Water Heati                                                                                                    |                           |                    |              |            |                 | 162.7750       | 0.00         | 23 11.76                                                      | 00 4.3                                                                             | 3485      | . 38         | 369 13                   | General technology ca     | A Elect     | ric Water H  | leat          |              |             | •       |
| 5 NatGas Whole House Tankless System Water Heatin                                         |                                                                                                    |                           |                    |              | Heating    |                 | -9999          | -99          | 99 -99                                                        | 99                                                                                 | -9999     | 9 -99        | -9999                    | Values not specified      | Select te   | chnology t   | o use instea  | t:           |             | -       |
| 6 1                                                                                       | VatGas                                                                                                    | High-Efficiency Co        | ndensing           | Water        | r Heating  |                 | -9999          | -99          | 99 -99                                                        | 99                                                                                 | -9999     | 99-99        | -9999                    | Values not specified      | 1 Elec      | tric Water   | Heat          |              |             | •       |
| 4                                                                                         |                                                                                                    | i                         |                    |              |            |                 |                | 1            |                                                               | 1                                                                                  |           | 1            |                          | •                         |             |              |               |              | Implen      | nent    |
| View Profile Definitions       Add Technology       Save List of New Technologies to File |                                                                                                    |                           |                    |              |            |                 |                |              | ICE TO NE                                                     | KT 🄶                                                                               |           |              |                          |                           |             |              |               |              |             |         |

There is a significant amount of embedded documentation within NEAT, which is accessible with buttons throughout the tool. It is strongly recommended that new users consult the embedded documentation when setting up a simulation. However, the following table addresses how to set up a scenario within NEAT. Users should refer to the additional embedded documentation as well.

| Desired Modification                     | How to Make Modification and What to                                                                                                    |
|------------------------------------------|----------------------------------------------------------------------------------------------------|
|                                          | Consider                                                                                                    |
| Load a previously generated setup file   | Click "Load Setup" under the "File" menu. This looks for files<br>with a .setup extension that were created with the tool.<br>Ensure that the setup file you are loading was made with the<br>same version of the tool.                                                                                                    |
| Load a previously generated results file | Click "Load Results" under the "File" menu. This looks for files<br>with a .results extension that were created with the tool.<br>Ensure that the results file you are loading was made with the<br>same version of the tool.                                                                                                    |
| Restart the tool with default values     | Click "Restart" under the "File" menu.                                                                                                    |
| Take a screenshot of NEAT                | Click "Capture Screen" at the top of the tool. Ensure that the<br>entire window of NEAT is on the screen. NEAT will<br>automatically open the captured image. Users can then copy<br>or save the image.                                                                                                    |
| Demand Panel                             |                                                                                                    |
| View additional technical documentation  | Click "View Technical Documentation" under the "Help"<br>menu or click "NEAT Webpage" under the "Help" menu.                                                                                                    |
| Select a specific housing category       | Use the "Housing Category" panel on the "Demand" tab.<br>Default technology mix parameters change when selecting<br>different housing categories. Average technology mix<br>parameters, representing the entire South Coast Air Basin<br>(SoCAB) are used when "Aggregate" is selected.                                                                                                    |
| Select a specific climate zone           | Use the "Climate Zone" panel on the "Demand" tab. Default<br>technology mix parameters change when selecting different<br>climate zones. Average technology mix parameters,<br>representing the entire South Coast Air Basin (SoCAB) are<br>used when "All" is selected.                                                                                                    |
| Load saved technology mix<br>parameters  | Use the "Load Saved Parameters" button on the "Populate<br>Baseline and Scenario Technology Mix Parameters" panel.<br>This operation only accepts .csv files with a specific format.<br>These files can be generated automatically by saving the<br>current mix parameters with the "Save Baseline and Scenario<br>Technology Mix Parameters to File" button. These files can be<br>edited with a .csv editor or systematically with a scripting<br>language if desired. The light next to the "Load Saved<br>Parameters" button should turn green if the data is loaded<br>properly. It will turn red if there were errors loading the data. |
| Change the efficiency of an appliance    | Modify the UEC column directly in the "BASELINE<br>TECHNOLOGY MIX PARAMETERS" or the "SCENARIO<br>TEHCNOLOGY MIX PARAMETERS" tables. Use the tabs to                                                                                                    |

|                                   | switch between different appliance categories. Default UEC<br>values reflect the average of all the appliances in the housing<br>category and climate zone. It is highly recommended to<br>replace these with actual values when exploring a retrofit<br>scenario. When all parameters in the BASELINE and<br>SCENARIO table are equivalent across a horizontal row, no<br>modification is implemented. Since NEAT is designed to only<br>calculate changes in emissions and costs, it is not necessary<br>to fine tune the parameters in the appliances that are not<br>being modified. |
|-----------------------------------|----------------------------------------------------------------------------------------------------|
| Change the emission factors of an | Modify the NOX EF and CO2e EF columns directly in the                                                                                                    |
| appliance                         | "BASELINE TECHNOLOGY MIX PARAMETERS" or the                                                                                                    |
|                                   | "SCENARIO TEHCNOLOGY MIX PARAMETERS" tables. Use the                                                                                                    |
|                                   | tabs to switch between different appliance categories.                                                                                                    |
|                                   | Default emission factors reflect the average of all the                                                                                                    |
|                                   | appliances in the housing category and climate zone. It is                                                                                                    |
|                                   | highly recommended to replace these with actual values                                                                                                    |
|                                   | when exploring a retrofit scenario. When all parameters in                                                                                                    |
|                                   | the BASELINE and SCENARIO table are equivalent across a                                                                                                    |
|                                   | is designed to only calculate changes in emissions and costs                                                                                                    |
|                                   | it is not necessary to fine tune the narameters in the                                                                                                    |
|                                   | appliances that are not being modified.                                                                                                    |
| Change the unit cost and/or the   | Modify the Unit Cost and Install Cost columns directly in the                                                                                                    |
| installation cost of an appliance | "BASELINE TECHNOLOGY MIX PARAMETERS" or the                                                                                                    |
|                                   | "SCENARIO TEHCNOLOGY MIX PARAMETERS" tables. Use the                                                                                                    |
|                                   | tabs to switch between different appliance categories.                                                                                                    |
|                                   | Default costs come from a survey of appliance costs. (Data                                                                                                    |
|                                   | sources are available in the NEAT workgroup #2 presentation,                                                                                                    |
|                                   | www.aqmd.gov/NEAT) It is highly recommended to replace                                                                                                    |
|                                   | these with actual values when exploring a retrofit scenario.                                                                                                    |
|                                   | When all parameters in the BASELINE and SCENARIO table are                                                                                                    |
|                                   | equivalent across a horizontal row, no modification is                                                                                                    |
|                                   | implemented. Since NEAT is designed to only calculate                                                                                                    |
|                                   | tupe the parameters in the appliances that are not being                                                                                                    |
|                                   | modified                                                                                                    |
| Change the penetration of an      | Modify the Unit Cost and Install Cost columns directly in the                                                                                                    |
| appliance                         | "BASELINE TECHNOLOGY MIX PARAMETERS" or the                                                                                                    |
|                                   | "SCENARIO TEHCNOLOGY MIX PARAMETERS" tables. Use the                                                                                                    |
|                                   | tabs to switch between different appliance categories.                                                                                                    |
|                                   | Default values come from the 2009 Residential Appliance                                                                                                    |
|                                   | Saturation Study conducted by the California Energy                                                                                                    |
|                                   | Commission. NEAT assumes the same penetration in the                                                                                                    |
|                                   | baseline and scenario case.                                                                                                    |
| Replace an appliance              | Use the "Replace Technology Tool" by selecting the                                                                                                    |
|                                   | technology you want to phase-out with the first dropdown                                                                                                    |
|                                   | menu. This list contains all the baseline technologies. Select                                                                                                    |

|                                        | the new technology you want to use instead with the second<br>dropdown menu. This list contains all of the new technologies<br>in the "NEW TECHNOLOGY PARAMTERS" table. One can edit<br>or add custom technologies to the "NEW TECHNOLOGY<br>PARAMETERS" table. After clicking "Implement", the<br>replacement technology should appear in the "SCENARIO<br>TECHNOLOGY MIX PARAMETERS" table. Appliances with "-<br>9999" values are included in the tool but do not have default<br>values. Users must provide their own parameters for each of<br>the implemented appliances before performing the<br>calculation. |
|----------------------------------------|----------------------------------------------------------------------------------------------------|
| Edit the hourly energy use profile for | Double-click a profile in the "NEW TECHNOLOGY                                                                                                    |
| an appliance                           | PARAMETERS" table to edit the hourly energy use profile.<br>Profile definitions and an interactive plotting tool to view<br>each profile are available after clicking the "View Profile<br>Definitions" button. These hourly profiles tell NEAT how to<br>apportion the energy use of each appliance on an hourly<br>basis.                                                                                                    |
| Add a custom technology                | Use the "Add Technology" button to add a row to the "NEW<br>TECHNOLOGY PARAMETERS" table. Specify the Fuel, the<br>name of the technology, the profile, UEC, NOX EF, CO2e EF,<br>unit cost, install cost, and lifetime. Use the "Replace<br>Technology Tool" to implement the new technology by<br>putting it in the "SCENARIO TECHNOLOGY MIX PARAMTERS"<br>table.                                                                                                    |
| Save list of new technologies          | Use the "Save List of New Technologies to File" to save all the<br>data from the "NEW TECHNOLOGY PARAMETERS" tables for<br>all technology categories. These files are written in comma-<br>separated-value format and can be used in NEAT with the<br>"Populate List of New Technologies for Possible<br>Implementation" panel.                                                                                                    |
| Load saved new technologies            | Use the "Load Saved Parameters" button on the "Populate<br>List of New Technologies for Possible Implementation" panel.<br>The light next to the "Load Saved Parameters" button should<br>turn green if the data is successfully loaded. A red light<br>indicates an error.                                                                                                    |
| Demand Input Summary (for w            | viewing only)                                                                                                    |
| The Demand Input Summary panel pro-    | vides a summary of all the appliance changes that were                                                                                                    |
| implemented on the "Demand" tab.       |                                                                                                    |
| Power Supply Panel                     |                                                                                                    |
| Change the natural gas leak rate       | Use the "Natural Gas Leak Rates" panel in the "Methane<br>Emissions from Natural Gas" panel to modify the before-<br>meter methane leak rate and the before meter<br>transmission/storage/distribution leak rate. Note that the<br>before meter leak rate includes the before meter                                                                                                    |

transmission/storage/distribution leak rate. Selecting

|                                     | "Custom Value" makes the "Before Meter Leak Rate [%]" and        |
|-------------------------------------|------------------------------------------------------------------|
|                                     | the "Before Meter Transmission/Storage/Distribution Leak         |
|                                     | Rate [%]" input boxes editable. Users can also change the        |
|                                     | behind meter methane leak rate with the "Behind Meter Leak       |
|                                     | Rate [%]" dialog box. Click the "More Information" button on     |
|                                     | this panel for additional details about these leak rates.        |
| Change the time horizon for the     | Use the "Global Warming Potential" dropdown selector in the      |
| global warming potential            | "Methane Emissions from Natural Gas" to select the desired       |
|                                     | time horizon.                                                    |
| Change the heat content of natural  | Use the "Heat Content [Btu/ft^3]" input box to modify the        |
| gas                                 | heat content.                                                    |
| Change the carbon intensity of      | Change the values in the "CO2e Emissions. (lb/therm)"            |
| natural gas production              | column on the "GHG Emis. From Additional Natural Gas             |
|                                     | Production" panel.                                               |
| Change the fraction of renewable    | Change values in the "Supply Fraction" column on the "GHG        |
| natural gas used to satisfy an      | Emis. From Additional Natural Gas Production" panel. NEAT        |
| increase in natural gas usage       | assumes that all natural gas in the baseline case is from fossil |
|                                     | sources, but uses the "Supply Fraction" and the "CO2e Emis.      |
|                                     | (lb/therm)" columns to model the carbon intensity of             |
|                                     | increased natural gas production.                                |
| Change the Well-to-Pump emissions   | Use the "Well-to-Pump Emis. of Transportation" panel to          |
| of transportations fuels            | modify the CO2 equivalent and NOx emission factors of            |
|                                     | gasoline and diesel production.                                  |
| Add rooftop solar photovoltaics to  | Use the "Implement Rooftop Solar PV using PVWatts"               |
| every single-family and mobile home | checkbox in the "Distributed Solar Photovoltaics" panel to       |
|                                     | add solar to every single-family and mobile home in the          |
|                                     | "Scenario" case. NEAT assumes that no homes have rooftop         |
|                                     | solar PV in the baseline case. It is not possible to relax this  |
|                                     | assumption. After selecting the checkbox, users will be able     |
|                                     | to modify relevant settings for the calculation. It is not       |
|                                     | possible to implement rooftop solar PV on multi-family           |
|                                     | homes in NEAT.                                                   |
| Change the cost of rooftop solar PV | After clicking the "Implement Rooftop Solar PV using             |
|                                     | PVWatts" checkbox in the "Distributed Solar Photovoltaics"       |
|                                     | panel, users will be able to modify the solar cost function in   |
|                                     | the "For Advanced Users" panel, which is used to model the       |
|                                     | cost of roottop solar as a function of capacity.                 |
| Change the assumptions used for     | Relevant parameters can be changed in the "For Advanced          |
| from rooften color DV               | Users panel within the Distributed Solar Photovoltaics           |
|                                     | the panel for a description of all relevant parameters           |
| Change the emissions resulting from | The "Electricity Congration from Grid" panel contains a panel    |
| increased electricity domand        | titled "Emission Easter of INCREASED Electricity Use" Eour       |
|                                     | appring can be selected Case 1 assumes that all additional       |
|                                     | electricity comes from sources without any NOV or GHC            |
|                                     | emissions (centralized photovoltaics wind and centralized        |
|                                     | hattery storage) Case 2 assumes that additional electricity is   |
|                                     | ballery storage j. case 2 assumes that additional electricity is |

|                                        | provided at the Basin-average dispatchable power emission       |
|----------------------------------------|-----------------------------------------------------------------|
|                                        | factor. Case 3 assumes that all additional electricity is       |
|                                        | provided by peaker plants. The fourth option allows users to    |
|                                        | specify a mix of technologies by setting the percentage of      |
|                                        | each case. The "Electricity Generation Module                   |
|                                        | Documentation" provides details for each of the three cases.    |
| Select how the emissions from a        | The "Electricity Generation from Grid" panel contains a panel   |
| decrease in electricity demand are     | titled "Emission Factor of REDUCED Electricy Use". The          |
| calculated.                            | "Electricity Generation Module Documentation" provides          |
|                                        | details for each of the three cases.                            |
| Change how NEAT calculates the         | Three calculation options are available in the "Transmission    |
| transmission and distribution loss in  | and Distribution Loss in Power Grid" panel within the           |
| the power grid                         | "Electricity Generation from Grid" panel. Users can select a    |
|                                        | flat loss percentage to use for all utilities, a hourly loss    |
|                                        | percentage to use for all utilities, and utility-specific loss  |
|                                        | percentages. Utility-specific loss percentages are editable     |
|                                        | directly. See "More Information" for details.                   |
| Economics Panel                        | · · · ·                                                         |
| Change or view the fraction of homes   | Click the "View/Edit Low Income Fractions" button on the        |
| in each climate zone and housing       | "For Advanced Users" panel within the "Low Income Rates         |
| category that are eligible for low     | Qualification" panel. This will open up the "Electricity Rate   |
| income natural gas and electric rates  | Structure Selector and Editor." where users can view. edit.     |
|                                        | and save low income rate qualification percentages.             |
| Load saved set of low income           | Click the "Load Saved Low Income Fractions" button on the       |
| fractions                              | "For Advanced Users" panel within the "Low Income Rates         |
|                                        | Qualification" nanel NEAT will look for files with an           |
|                                        | " income" suffix which can only be created with the             |
|                                        | Electricity Rate Structure Selector and Editor tool (see above) |
| Change or view electricity rate        | Click the "View/Edit Rate Structures" hutton on the "For        |
| structures                             | Advanced Users" nanel within the "Electricity Rates" nanel      |
|                                        | This will open up the "Electricity Rate Structure Selector and  |
|                                        | Editor " where users can view and edit electric rate            |
|                                        | structures                                                      |
| Load saved electric rate structures    | Click the "Load Saved Pate Structures" button on the "For       |
|                                        | Advanced Users" papel within the "Electricity Pates" papel      |
|                                        | NEAT will look for filos with a " orate" suffix which can only  |
|                                        | he erected by coving a rate structure configuration in the      |
|                                        | "Electricity Deta Structure Collector and Editor" (see above)   |
| Define herringen antimalises           | Electricity Rate Structure Selector and Editor (see above).     |
| Define now new natural gas             | All natural gas appliances must be categorized in the "Natural  |
| appliances are categorized for natural | Gas Appliance Categorization panel within the Economics         |
| gas rate assignment                    | tab. Users must select a checkbox only when adding a new        |
|                                        | natural gas fueled appliance technology that best describes     |
|                                        | the type of appliance. This categorization is used for natural  |
|                                        | gas rates that depend on the type of heat.                      |
| Change or view natural gas rate        | Click the "View/Edit Rate Structures" button on the "For        |
| structures                             | Advanced Users" panel within the "Natural Gas Rates" panel.     |
|                                        | This will open up the "Natural Gas Rate Structure Selector      |

| and Edit                                         | or," where users can view, edit, and save natural gas       |
|--------------------------------------------------|-------------------------------------------------------------|
| rate stru                                        | ctures.                                                     |
| Load saved natural gas rate Click the            | "Load Saved Rate Structures" button on the "For             |
| structures Advance                               | d Users" panel within the "Natural Gas Rates" panel.        |
| NEAT wi                                          | ll look for files with a ".grate" suffix, which can only    |
| be creat                                         | ed by saving a rate structure configuration in the          |
| "Natural                                         | Gas Rate Structure Selector and Editor" (see above).        |
| Allow for net metering Select th                 | e "Use Net Metering" button within the "Net                 |
| Meterin                                          | g" panel                                                    |
| Change how much the homeowner After sel          | ecting the "Use Net Metering" button within the             |
| receives from excess electricity sold "Net Me    | tering" panel, users will be able to select between         |
| back to the grid two net                         | metering options. A fixed rate per kW-hr must be            |
| specified                                        | l if the user selects the "Sell Electricity Back to Grid at |
| Fixed Ra                                         | te" option.                                                 |
| View or change the price for gasoline Change     | he price of gasoline and diesel fuel in the "Gasoline       |
| and diesel fuel and Dies                         | el Prices" panel.                                           |
| Electricity Rate Structure Selector and          | Editor (Separate Tool)                                      |
| Open the "Electricity Rate Structure Click the   | "View/Edit Rate Structures" button in the "Electricity      |
| Selector and Editor" Rates" p                    | anel on the "Economics" tab                                 |
| Change or view the fraction of homes   Click the | "View/Edit Low Income Fractions" button on the              |
| in each climate zone and housing "For Adv        | anced Users" panel within the "Low Income Rates             |
| category that are eligible for low Qualifica     | tion" panel. This will open up the "Electricity Rate        |
| income natural gas and electric rates Structur   | e Selector and Editor." where users can view. edit.         |
| and save                                         | low income rate gualification percentages.                  |
| Change of view the electricity rates Click "M    | ore Information" on the "Rate Selector" tab for             |
| that are assigned to each climate details.       | All electricity rate edits must be stored with the          |
| zone, housing category, or income correspo       | nding "Store" button and then saved with the "SAVE          |
| qualification ALL TO F                           | ILE" button.                                                |
| Add a custom electricity rate Click "+A          | dd Custom Rate" button on the "Rate Selector" tab.          |
| , Click "M                                       | ore Information" on the "Rate Selector" tab for             |
| details.                                         |                                                             |
| Save an edited set of rate structures Click the  | "SAVE ALL TO FILE" button                                   |
| to an ".erate" file                              |                                                             |
| Load an edited set of rate structures Click the  | "LOAD ALL FROM FILE" button                                 |
| from an ".erate" file                            |                                                             |
| Compare two electricity rates with a Select th   | e "Analysis" tab. This panel is for informational use       |
| typical electricity use profile only and         | does not make any changes in the rate structures or         |
| electricit                                       | y use profiles used in NEAT.                                |
| Natural Gas Rate Structure Selector a            | nd Editor (Separate Tool)                                   |
| Open the "Natural Gas Rate Structure   Click the | "View/Edit Rate Structures" button on the "For              |
| Selector and Editor" Advance                     | d Users" panel within the "Natural Gas Rates" panel.        |
| This will                                        | open up the "Natural Gas Rate Structure Selector            |
| and Edit                                         | or," where users can view, edit, and save natural gas       |
| rate stru                                        | ctures.                                                     |
| Change of view the natural gas rates Click "M    | ore Information" on the "Rate Selector" tab for             |
|                                                  |                                                             |

| zone, housing category, or income     | corresponding "Store" button and then saved with the "SAVE  |
|---------------------------------------|-------------------------------------------------------------|
| qualification                         | ALL TO FILE" button.                                        |
| Add a custom natural gas rate         | Click "+Add Custom Rate" button on the "Rate Selector" tab. |
|                                       | Click "More Information" on the "Rate Selector" tab for     |
|                                       | details.                                                    |
| Save an edited set of rate structures | Click the "SAVE ALL TO FILE" button                         |
| to an ".grate" file                   |                                                             |
| Load an edited set of rate structures | Click the "LOAD ALL FROM FILE" button                       |
| from an ".grate" file                 |                                                             |

### NEAT Test Case

We recommend that users run a simple test case to ensure that the tool is behaving as expected. Make the following edits to a new instance of the NEAT tool:

Demand Tab:

- 1. Select Single-Family Housing Category
- 2. Select "6 Coastal" for the Climate Zone
- 3. Select the "Kitchen" tab
- 4. Use the "Replace Technology Tool" to replace all natural gas range oven combinations with electric range oven combination

| Demand                        | Demand Input Summary                    | Power Supply      | Economics     | Computa                | tion           | Results                          |                    |                                                                                     |                         |             |                               |               |                                 |            |               |               |               |                 |                 |
|-------------------------------|-----------------------------------------|-------------------|---------------|------------------------|----------------|----------------------------------|--------------------|-------------------------------------------------------------------------------------|-------------------------|-------------|-------------------------------|---------------|---------------------------------|------------|---------------|---------------|---------------|-----------------|-----------------|
| Housing Cate                  | эдогу                                   |                   |               | Climate Zon            | е              |                                  |                    |                                                                                     |                         |             |                               |               |                                 |            |               |               |               |                 |                 |
| <ul> <li>Single-Fa</li> </ul> | mily OMulti-Family O                    | Mobile Home       | Aggregate     | ● 6 Coas               | stal           | 08 S. Near                       | Coasta             | I () 9 N                                                                            | Near-C                  | oastal 🤇    | ) 10 S. Inlar                 | d 🔿 15        | S. Desert 🔿 1                   | 6 Mountair |               | CZ MAP        |               | $\bigcirc$      | )               |
| Populate Bas                  | seline and Scenario Technol             | ogy Mix Parameter | s             |                        |                |                                  | Po                 | pulate List o                                                                       | of New Te               | echnologie  | for Possible                  | Implement     | ation                           |            |               |               |               | $\sim$          | 2               |
| Load Defa                     | ult Parameters                          |                   |               |                        |                |                                  |                    | Load Default Parameters Calif parameters in "Add Technology for Scenario Selection" |                         |             |                               |               |                                 |            |               |               |               |                 |                 |
|                               |                                         |                   |               |                        |                |                                  |                    |                                                                                     |                         | $\equiv$    | and impl                      | ement with    | "Replace Technol                | logy Tool" |               |               |               | South Co        | ast             |
| Load Save                     | ed Parameters                           |                   |               |                        |                |                                  |                    | Load Saved                                                                          | Parame                  | ters        |                               |               |                                 |            |               |               |               | AQM             | U               |
|                               |                                         |                   |               |                        |                |                                  |                    |                                                                                     |                         |             |                               |               |                                 |            |               |               |               |                 |                 |
| Hot water h                   | eating Kitchen Laur                     | ndry Miscellan    | eous Poo      | Space h                | neatin         | g and cooling                    | Tra                | nsportation                                                                         |                         |             |                               |               |                                 |            |               |               |               |                 |                 |
| BASELI                        | NE TECHNOLOGY N                         | IIX PARAMET       | ERS           |                        | How            | er over Fuel or Te               | chnology           | to see selecte                                                                      | d profile               | SCE         | iario te                      | CHNOL         | ogy mix pa                      | RAMET      | ERS           | View          | Tech Definiti | ons Show Col    | umn Information |
| Fuel                          | Technology                              | UEC               | NOX EF        | CO2e EF Un             | it Co          | st Install Cost                  | Lifetin            | ne Penetra                                                                          | ation                   | Fuel        |                               | Technolo      | ogy                             | UEC        | NOX EF        | CO2e EF       | Unit Cost     | Install Cost    | Lifetime        |
| A Electric                    | Range Oven Combination                  | 31                | 0 0           | 0                      | 10             | 00 140                           | )                  | 18 (                                                                                | 0.4200 =                | Electric    | Range Ov                      | en Combina    | ation                           | 310        | 0             | 0             | 1000          | ) 140           | 18              |
| B Electric                    | Dishwasher                              | 8                 | 3 0           | 0                      | 8              | 00 344                           | 4                  | 12 0                                                                                | 0.7400 =                | Electric    | Dishwash                      | ar            |                                 | 83         | 0             | 0             | 800           | 344             | 12              |
| C Electric                    | First Refrigerator                      | 82                | 7 0           | 0                      | 19             | 99 108                           | 3 17.50            | 000                                                                                 | 1 =                     | Electric    | First Refrig                  | erator        |                                 | 827        | 0             | 0             | 1999          | 0 108           | 17.5000         |
| D Electric                    | Second Refrigerator                     | 128               | 6 0           | 0                      | 19             | 99 108                           | 3 17.50            | 000 0                                                                               | 0.3300 =                | Electric    | Second R                      | efrigerator   |                                 | 1286       | 0             | 0             | 1999          | ) 108           | 17.5000         |
| E Electric                    | Freezer                                 | 96                | 8 0           | 0                      | 6              | 30 108                           | 3                  | 20 0                                                                                | 0.2300 =                | Electric    | Freezer                       |               |                                 | 968        | 0             | 0             | 630           | 0 108           | 20              |
| F Electric                    | Microwave                               | 13                | 30            | 0                      | 1              | 80 158                           | 3                  | 12 0                                                                                | 0.9400 =                | Electric    | Microwave                     |               |                                 | 133        | 0             | 0             | 180           | ) 158           | 12              |
| G NatGas                      | Range Oven Combination                  | 3                 | 5 0.0092      | 11.7600                | 18             | 90 150                           | )                  | 18 0                                                                                | 0.7000 <b>≠</b>         | Electric    | Range Ov                      | en Combina    | ition                           | 310        | 0             | 0             | 1000          | ) 140           | 18              |
| NEW TE                        |                                         | NETERS            |               | CAUTION<br>results, St | I: Def<br>CAQI | ault appliance j<br>MD recommend | parame<br>Is using | ters may noi<br>1 actual valu                                                       | t be appr<br>es for the | opriate for | most scenari<br>s that are be | os. For the i | most accurate<br>I or retrofit. | Sa         | ave Baselin   | e and Scen    | ario Techn    | ology Mix Para  | meters to File  |
| # Fu                          | iel Techn                               | ology             | 1             | Profile                |                | UEC NO                           | XEF                | CO2e EF                                                                             | Unit Cost               | Install C   | st Lifetime                   |               | Notes                           | R          | leplace Tec   | hnology To    | bl            |                 |                 |
| 1 Electric                    | Range Oven Combi                        | ination           | Interior Appl | iance Equip            | -              | 310                              | 0                  | 0                                                                                   | 100                     | 0 140.0     | 000 18.0000                   | General te    | chnology categ                  |            | All househ    | olds with the | e baseline i  | technology will | switch to       |
| 2 Electric                    | <ul> <li>Dishwasher</li> </ul>          |                   | Interior Appl | iance Equip            | -              | 83                               | 0                  | 0                                                                                   | 80                      | 0 344.0     | 000 12.0000                   | General te    | chnology categ                  | . 1        | the replacer  | nent tech.)   |               |                 |                 |
| 3 Electric                    | <ul> <li>First Refrigerator</li> </ul>  |                   | Interior Appl | iance Equip            | -              | 827                              | 0                  | 0                                                                                   | 199                     | 9 107.5     | 000 17.5000                   | General te    | chnology categ                  |            | Select base   | line techno   | ogy to pha    | se-out:         |                 |
| 4 Electric                    | <ul> <li>Second Refrigerator</li> </ul> | r                 | Interior Appl | iance Equip            | -              | 1286                             | 0                  | 0                                                                                   | 199                     | 9 107.5     | 000 17.5000                   | General te    | chnology categ                  |            | G NatGas      | Range Ove     | n Combina     | tion            | •               |
| 5 Electric                    | <ul> <li>Freezer</li> </ul>             |                   | Interior Appl | iance Equip            | -              | 968                              | 0                  | 0                                                                                   | 63                      | 0 107.5     | 20.000                        | General te    | chnology categ                  |            | Delect to obv | -             | a instead:    |                 |                 |
| 6 Electric                    | <ul> <li>Microwave</li> </ul>           |                   | Interior Appl | iance Equip            | -              | 133                              | 0                  | 0                                                                                   | 18                      | 0 157.5     | 000 12.0000                   | General te    | chnology categ                  |            | Select tech   | totogy to us  | e instead:    |                 |                 |
| 7 NatGas                      | 🗧 🔻 Range Oven Combi                    | ination           | Interior Appl | iance Equip            | -              | 35.0381 (                        | 0.0092             | 11.7600                                                                             | 189                     | 0 150.0     | 000 18.0000                   | General te    | chnology categ                  |            | 1 Electric    | Range Ove     | n Combina     | tion            | •               |
|                               |                                         |                   |               |                        |                |                                  |                    |                                                                                     |                         |             |                               |               |                                 |            |               |               |               |                 | Implement       |
| -                             |                                         |                   |               |                        |                | View Pr                          | ofile Defi         | initions                                                                            | dd Techn                | ology       | Save List of N                | lew Techno    | logies to File                  |            | FRETUR        | N TO PRE      | vious         |                 | FO NEXT 🌩       |

Power Supply Tab:

1. Check the "Implement Rooftop Solar PV using PVWatts" checkbox

| Demand Demand Input Se                                                                                                    | mmary Power Supply      | Economics                 | Computation                 | Results                              |                              |                 |                                                                                                    |                |                        |                         |  |  |  |  |
|----------------------------------------------------------------------------------------------------|-------------------------|---------------------------|-----------------------------|--------------------------------------|------------------------------|-----------------|----------------------------------------------------------------------------------------------------|----------------|------------------------|-------------------------|--|--|--|--|
| Methane Emissions fro                                                                                                    | m Natural Gas           |                           |                             |                                      |                              | E               | Electricity Generation from Grid                                                                                                    |                |                        |                         |  |  |  |  |
| Natural Gas Leak Rates (As                                                                                                    | percentage of usage)    | Before Meter              | 1.27                        | Before N                             | Aeter                        | [               | Emission Factor of INCREASED Electricity Use Emission Factor of REDUCED Electricity Use                                                                                                    |                |                        |                         |  |  |  |  |
| 2018 EPA GHG Emissions Inventory: 1.27%     Cark Rate (%)     Transmission/     Transmission/     Database Synthesis Report: 1.7%     Alvarez et al., 2018 Science Paper: 2.3%     Alvarez et al., 2018 Science Paper: 2.3% |                         |                           |                             |                                      |                              |                 | All additional electricity from centralized photovoltaics,<br>wind, and centralized battery storage (Case 1)<br>All additional electricity prevated at the Basin-average<br>All additional electricity prevated methods and a storage (Case 1)<br>and additional electricity prevated methods and a storage (Case 1)<br>and additional electricity prevated methods and a storage (Case 1)<br>and additional electricity prevated methods and a storage (Case 1)<br>additional electricity prevated methods and a storage (Case 1)<br>additional electricity prevated methods and a storage (Case 1)<br>additional electricity prevated methods and a storage (Case 1)<br>additional electricity prevated methods and a storage (Case 1)<br>additional electricity prevated methods and a storage (Case 1)<br>additional electricity prevated methods and a storage (Case 1)<br>additional electricity prevated methods and a storage (Case 1)<br>additional electricity prevated methods and a storage (Case 1)<br>additional electricity prevated methods and a storage (Case 1)<br>additional electricity prevated methods and a storage (Case 1)<br>additional electricity prevated and a storage (Case 1)<br>additional electricity prevated and a storage (Cas |                |                        |                         |  |  |  |  |
| Custom Value                                                                                                    |                         | Global Warm.<br>Potential | 34 (20 year)                | <ul> <li>Heat Co<br/>[Bto</li> </ul> | u/ft^3] 1034                 |                 | All additional electricity provided by peaker plants (Cas                                                                                                    | 3) Grid emis   | sion factor changes m  | odeled with HiGRID      |  |  |  |  |
| GHG Emis. from Increased Natural Gas Production<br>(For Advanced Users) Reset to Default More In                                                                                                    |                         |                           |                             |                                      |                              |                 | Additional electricity provided by a mixture of technolog     [%] Case 1 [%] Case 2 [%] Case 3                                                                                                    | es             | Electricity Generation | on Module Documentation |  |  |  |  |
| bio landfill                                                                                                    | Supply Fraction CO2e En | -0.8604                   | Well-to-Pump                | Emis. of                             | Transportatior               | n               | 0 0 100 0                                                                                                    | ÷              |                        |                         |  |  |  |  |
| bio wastewater<br>bio manure                                                                                                    | 0                       | -7.2321                   | For Advanced Us             | CO2e (lb/gal)                        | NOx (lb/gal)                 | 1               | Transmission and Distribution Loss in Power Grid (For Adv                                                                                                    | anced Users)   |                        |                         |  |  |  |  |
| bio food & green waste                                                                                                    | 0                       | -17.0455                  | Gasoline                    | 6.303                                | 0 0.0117                     | 7               | Use Flat Loss Percentage for all Utilities Loss                                                                                                    | 5.4            |                        | More Information        |  |  |  |  |
| "Supply Fraction" column                                                                                                    | Reset to Default More   | Information               | Reset to                    | 7.220                                | 1 0.0152<br>More Information |                 | Use Utility Specific Loss Percentages                                                                                                    |                |                        |                         |  |  |  |  |
| Distributed Cales Dhate                                                                                                    | uelteiee                |                           | Incourt                     | o Dendant                            | wore mornation               |                 | Utility Name Valid Years Loss [%]                                                                                                    |                |                        |                         |  |  |  |  |
| Distributed Solar Prioto                                                                                                    |                         |                           |                             |                                      |                              |                 | Azusa Light & Power<br>Bear Valley Electric Service                                                                                                    |                | 9                      | 2.5000                  |  |  |  |  |
| Implement Roofto                                                                                                    | p Solar PV using PV     | /Watts                    | Rooftop Sola                | ar PV Module                         | Documentation                |                 | Burbank Water & Power                                                                                                    |                | 10                     | 3.5000                  |  |  |  |  |
| For Advanced Users                                                                                                    |                         |                           |                             |                                      |                              |                 | City of Anaheim Public Utilities Department                                                                                                    |                | 10                     |                         |  |  |  |  |
|                                                                                                    |                         | where "X                  | " is defined as the         | panel Re                             | set to Default               |                 |                                                                                                    |                |                        |                         |  |  |  |  |
| Solar Cost Function: COS                                                                                                    | ST = 2135 * X           | size in ki<br>test cond   | V DC under stand<br>itions. | lard T                               | est Function                 | R               | Residential Battery Storage                                                                                                    |                |                        |                         |  |  |  |  |
|                                                                                                    |                         |                           |                             | INIO                                 | remomation                   |                 | Implement Residential Battery using Battery Model Residential Battery Module Documentation                                                                                                    |                |                        |                         |  |  |  |  |
| Module Type Stand                                                                                                    | ard 🔻                   | Rooftop A                 | rea Availability Ra         | atio                                 | 0.75                         |                 | For Advanced Users                                                                                                    |                |                        |                         |  |  |  |  |
| System Loss Val                                                                                                    | ie 0.14                 |                           | Useful Lifespan (y          | rs]                                  | 25                           |                 | Battery Tesla NMC Battery Capacity (kV<br>System Battery Setup B Battery Power                                                                                                    | -hr] 6.2 Inst  | allation Cost \$ 1     | 400 [years] 10          |  |  |  |  |
| Inverter Efficiency (%) 96 Panel Tilt (degrees) 20                                                                                                    |                         |                           |                             |                                      |                              | Battery Setup C |                                                                                                    | Reset to De    | fault More Information |                         |  |  |  |  |
| DC to AC Size Rat                                                                                                    | io <u>1.2</u>           |                           | Reset to Defa               | ault Mo                              | re Information               |                 |                                                                                                    | <b>FRETURN</b> | TO PREVIOUS            | ADVANCE TO NEXT         |  |  |  |  |

After implementing the suggested changes, select the "Compute Results" button on the Computation slide. If the computation completed successfully, the first line in the output status should read "\*\*\* COMPUTATION COMPLTED SUCCESSFULLY!\*\*\*". This computation takes approximately 70 seconds on a modestly equipped South Coast AQMD computer (Intel Core i5-4570 CPU @3.20GHz with 8 GB RAM).

One should then verify if the results are as expected. Go to the "Results" tab and select the "ANALYZE" button after the results have loaded. Go to the "Apply Prescribed Funding" tab. With a default funding amount of \$100000 and a 0% cost share by the homeowner (also default setting), the approximate number of projects funded should be 14. The cumulative change in NOx emissions in lb/yr should be - 8.68 and the cumulative change in CO2e emissions in lb/yr should be -1.12e6.

| Demand Demand Input Summary Power Supply                                                               | Economics Computation Results                                                                                                    |                    |  |  |  |  |  |  |  |  |  |
|----------------------------------------------------------------------------------------------------|----------------------------------------------------------------------------------------------------|--------------------|--|--|--|--|--|--|--|--|--|
| Analyze Most Recent Results Analyze Saved Results                                                      | Select Cost Effectiveness Subset Cost Effectiveness Appliance Mix Apply Prescribed Funding Query Individual Homes                                                                                                    |                    |  |  |  |  |  |  |  |  |  |
| Filter Homes                                                                                           | Enter Funding Amount [5] Funding is applied only to households filtered on the<br>"Select Cost Effectiveness Subset" a particular home Cost Share by Homeowner [%]                                                                                                    |                    |  |  |  |  |  |  |  |  |  |
| 6 Coastal     0 10 S Inland                                                                            | Description (click on a variable to view histograms)                                                                                                    | Value              |  |  |  |  |  |  |  |  |  |
| 0 8 S. Near-Coastal 0 15 S. Desert                                                                     | Approximate Number of Projects Funded                                                                                                    | 14                 |  |  |  |  |  |  |  |  |  |
| 0 9 N. Near-Coastal 0 16 Mountain                                                                      | Number of Possible Projects in "Cost Effectiveness Subset"                                                                                                    | 409427             |  |  |  |  |  |  |  |  |  |
| <ul> <li>All Climate Zones</li> </ul>                                                                  | SCAQMD Cost to Fund All Projects in "Cost Effectiveness Subset" (only considers purchase and installation costs)                                                                                                    | \$2,689,708,459.27 |  |  |  |  |  |  |  |  |  |
| Housing Category                                                                                       |                                                                                                    |                    |  |  |  |  |  |  |  |  |  |
| Only Single Family Homes Only Mobile Homes                                                             | Cumulative Change in NOx Emissions [lb/yr]                                                                                                    | -8.68e+00          |  |  |  |  |  |  |  |  |  |
| Only Multi Family Homes Only Multi Family Homes                                                        | Cumulative Change in NOx Emissions [TPD]                                                                                                    | -1.19e-05          |  |  |  |  |  |  |  |  |  |
|                                                                                                    | Cumulative Change in CO2e Emissions [lb/yr]                                                                                                    | -1.12e+06          |  |  |  |  |  |  |  |  |  |
| Natural Gas Utilities                                                                                  | Cumulative Change in CO2e Emissions [TPD]                                                                                                    | -1.54e+00          |  |  |  |  |  |  |  |  |  |
| Long Beach Gas & Oil Southwest Gas Corp.                                                               |                                                                                                    |                    |  |  |  |  |  |  |  |  |  |
| Southern California Gas City of Vernon Gas System                                                      | Average incentive Amount Provided to Homeowner to Purchase and install Appliances, PV (if selected), and Battery (if selected)                                                                                                    | \$6,676.20         |  |  |  |  |  |  |  |  |  |
| Planter Lucker                                                                                         | Average Oct Other form Learning to Purchase and Instail Appliances, PV (in selected), and Battery (in selected)                                                                                                    | 57,044.14          |  |  |  |  |  |  |  |  |  |
| Electric Utilities                                                                                     | Average Cost-Share from Homeowner to Purchase and Install Appliances, PV (it selected), and Battery (it selected)<br>Median Cost Share from Homeowner to Burchase and Install Appliances, PV (it selected), and Battery (it selected)                                                                                                    | 50.00              |  |  |  |  |  |  |  |  |  |
| Azusa Light & Power                                                                                    | Average Change in the momentum of during and the processing and the second and the second and the second and the second second and the second second se | \$ 602.22          |  |  |  |  |  |  |  |  |  |
| Bear Valley Electric Service                                                                           | Mediage Change in Annual Hilling and Fuel Costs for Homeowner                                                                                                    | \$ 605.05          |  |  |  |  |  |  |  |  |  |
| Burbank Water & Power                                                                                  | Weglah Change in Aliman onling and rule Costs for Homeowner<br>Average Change in a Amothad Amothage Anniance Purchase and Installation Costs Rome Ry Homeowner Including RV and Rattery (if selected)                                                                                                    | \$000.85           |  |  |  |  |  |  |  |  |  |
| City of Anaheim Public Utilities Department                                                            | Media: Chance in Amortized Appliance Furchase and Installation Costs Borne By Homenwer Includion PV and Rattery (if selected)                                                                                                    | 50.00              |  |  |  |  |  |  |  |  |  |
| City of Banning Electric Department                                                                    | including in an accuracy opposition of a control and instantiation occurs by nonincluding if a and battery (in selected)                                                                                                    |                    |  |  |  |  |  |  |  |  |  |
| City of Corona Department of Water & Power                                                             | No Plot Available No Plot Available                                                                                                    |                    |  |  |  |  |  |  |  |  |  |
| City of Riverside                                                                                      |                                                                                                    |                    |  |  |  |  |  |  |  |  |  |
| City of Vernon Municipal Light Department                                                              |                                                                                                    |                    |  |  |  |  |  |  |  |  |  |
| Glendale Water & Power                                                                                 | ω 0.5-<br>- ω 0.5-                                                                                                    | -                  |  |  |  |  |  |  |  |  |  |
| Los Angeles Department of Water & Power                                                                |                                                                                                    |                    |  |  |  |  |  |  |  |  |  |
| Moreno Valley Utility                                                                                  | 羊                                                                                                    |                    |  |  |  |  |  |  |  |  |  |
| Pasadena Water & Power                                                                                 |                                                                                                    |                    |  |  |  |  |  |  |  |  |  |
| Rancho Cucamonga Municipal Utility                                                                     | ê 8                                                                                                    |                    |  |  |  |  |  |  |  |  |  |
| San Diego Gas & Electric                                                                               | ₹.05-<br>                                                                                                    | -                  |  |  |  |  |  |  |  |  |  |
| Southern California Edison                                                                             |                                                                                                    |                    |  |  |  |  |  |  |  |  |  |
| 409,427 homes meeting filter critera above<br>7.3813% of the total homes in SoCAB meet filter criteria | -1 0 01 02 03 04 05 06 07 08 09 1 -1 0 01 02 03 04 05 06                                                                                                    | 0.7 0.8 0.9 1      |  |  |  |  |  |  |  |  |  |
|                                                                                                    | Previous computation loaded                                                                                                    |                    |  |  |  |  |  |  |  |  |  |
|                                                                                                    | RETURN TO PREVIOUS                                                                                                    | ADVANCE TO NEXT 🔶  |  |  |  |  |  |  |  |  |  |
| More mormation View C2 MAP ANALYZE                                                                     |                                                                                                    |                    |  |  |  |  |  |  |  |  |  |